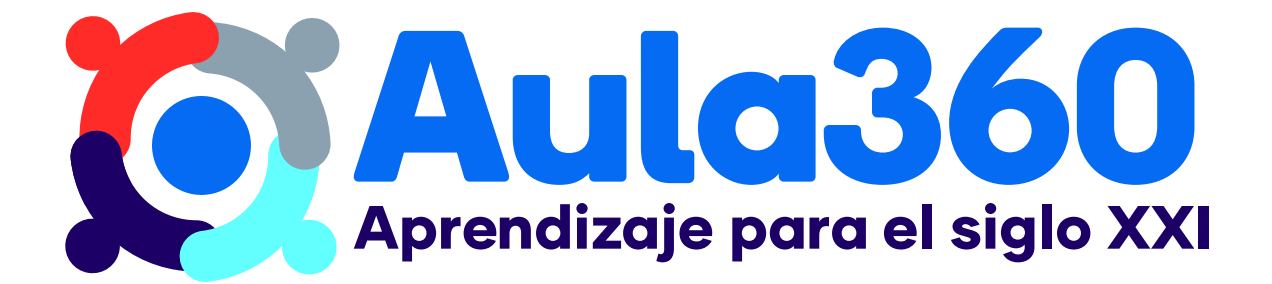

## Antecedentes

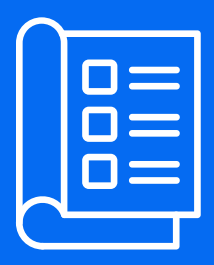

El año 2019 se modificaron las Bases Curriculares de 3° y 4° medio, creando un Currículum orientado a desarrollar las habilidades del siglo XXI, que busca ofrecer electividad, profundización y exploración incorporando nuevas asignaturas a los Programas de Estudio, tanto Humanista Científicos como Técnico Profesionales.

Ante este escenario, la tecnología y los recursos digitales se convierten en una oportunidad y un complemento para cubrir brechas, siguiendo tendencias que se vienen desarrollando a nivel mundial; lo que ha sido constatado por diversos estudios internacionales, y que además ha tenido grandes avances en el área de instituciones de educación superior en Chile y en el mundo.

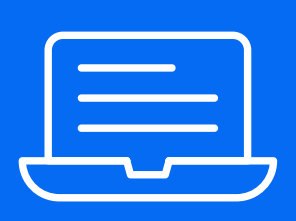

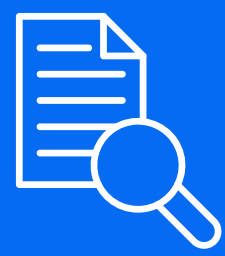

De esta forma la Educación Digital, de forma sincrónica y asincrónica, con retroalimentación y monitoreo constante, y que integra plataformas y recursos ya existentes en una Ruta de Aprendizaje; surge como una oportunidad para la implementación de las nuevas Bases Curriculares de 3° y 4° medio.

Ante este panorama general, el Ministerio de Educación ha asumido el desafío de desarrollar una plataforma digital para estudiantes de 3° y 4° medio, centrada en el aseguramiento de una formación de acuerdo con lo establecido por las Bases Curriculares.

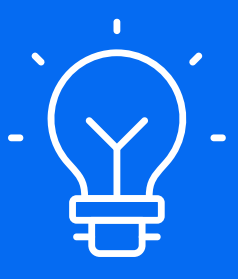

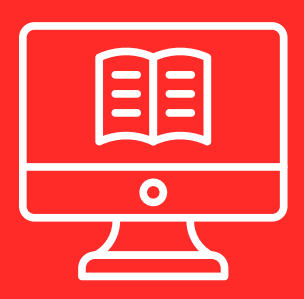

# ¿Qué es?

**Aula360** es una plataforma digital interactiva para estudiantes de 3° y 4° medio que nace con el objetivo de apoyar el desarrollo de los aprendizajes, promoviendo la electividad y la especialización de los estudiantes, basándose en las Habilidades del Siglo XXI.

Esta plataforma entregará recursos de apoyo organizados en una ruta de aprendizaje alineada a los Programas de Estudio. Los estudiantes podrán ingresar guiados por sus docentes. Los docentes, por su parte, tendrán acceso a una red de tutores dispuestos por el Ministerio de Educación para orientarlos en el uso de Aula360.

 $\bigcirc$ 

## ¿Cómo funciona?

- 1. Los estudiantes ingresarán a Aula360, donde tendrán acceso a las asignaturas inscritas.
- Los docentes apoyarán a los estudiantes organizando los cursos, asegurando las condiciones de aprendizaje, monitoreando avances, calificando y retroalimentando a los estudiantes, impulsando el trabajo colaborativo, la autonomía y el desarrollo de la asignatura. Para esto, podrán acceder a la plataforma y realizar seguimiento de sus estudiantes.
- 3. El establecimiento tendrá acceso a la plataforma, y podrá realizar seguimiento a los avances y resultados de sus estudiantes.
- 4. El Ministerio de Educación pondrá a disposición una red de tutores virtuales que entregarán las orientaciones didácticas y tecnológicas para la implementación de las asignaturas utilizando esta herramienta.

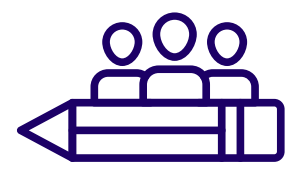

### ¿Cómo funcionará la red de tutores virtuales?

- El CPEIP dispondrá de una red de tutores cuyo propósito es apoyar, orientar y potenciar el desarrollo de habilidades pedagógicas de los docentes de establecimientos participantes de Aula360, y así facilitar el aprendizaje de sus estudiantes de 3° y 4° medio.
- 2. Los tutores realizarán talleres virtuales quincenales por asignatura, y entregarán orientaciones a través de foros en plataforma.
- 3. También estará disponible para los docentes que utilicen Aula360 una mesa de ayuda telefónica y un correo electrónico de contacto.

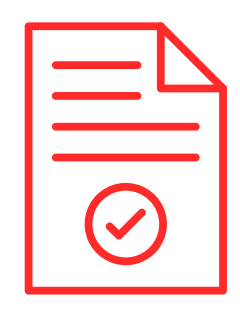

### ¿Cómo inscribo a mi establecimiento?

- 1. El director de cada comunidad educativa debe inscribir al establecimiento en **aula360.mineduc.cl**, donde deberá definir un profesional a cargo de la implementación de Aula360. Para más información, ver Anexo 1.
- 2. La inscripción de los estudiantes solicitados por el profesional asignado, se realizará mediante SIGE.
- 3. El Ministerio creará los usuarios solicitados, enviando un correo de confirmación a cada profesional a cargo. Previo al inicio de Aula360, se notificará a los usuarios para dar inicio al uso de esta herramienta.
- 4. Previo al inicio de Aula360, los tutores dispuestos por el CPEIP se pondrán en contacto con los docentes para informar el inicio de las tutorías.
- Los usuarios deberán ingresar a la plataforma con su rut y la contraseña será: una A, más los 4 últimos dígitos del rut, sin contar el dígito verificador (Ejemplo: A1965). Luego, deberán registrar su correo y actualizar su contraseña. A partir de este momento, podrán ingresar a la plataforma con su rut y contraseña actualizada. El correo quedará asociado para notificaciones, información, etc.

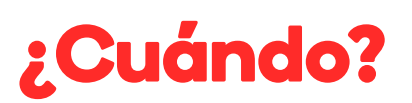

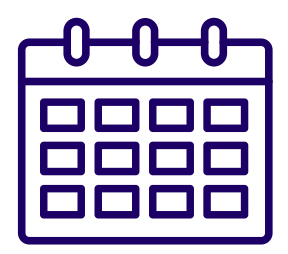

El proceso de inscripción se encuentra disponible desde abril 2021.

La plataforma Aula360 estará disponible para estudiantes, docentes y establecimientos, junto a la red de tutores desde mayo del mismo año.

Los electivos que estarán disponibles son:

- Geometría 3D
- Límites, derivadas e integrales
- Probabilidades y estadística descriptiva e inferencial

El Ministerio de Educación se encuentra trabajando para ampliar la disponibilidad de asignaturas a través de Aula360.

### ¿Qué necesito para poder implementar cursos utilizando Aula360?

|                 | Necesidades de Implementación         |                                                                                                    |
|-----------------|---------------------------------------|----------------------------------------------------------------------------------------------------|
|                 | Presencial                            |                                                                                                    |
| Tecnológicos    | Computadores                          | Un computador por alumno durante la ejecución de las<br>sesiones del curso                                                                                                    |
|                 | Conectividad                          | Velocidad de conexión de 3 MB por computador durante<br>la ejecución de las sesiones del curso                                                                                                    |
|                 | Soporte<br>Tecnológico                | Encargado de soporte tecnológico que se relaciona con<br>el área encargada de la plataforma del Ministerio de Edu-<br>cación y con proveedor de internet del establecimiento                                                         |
| Infraestructura | Sala con<br>computadores              | Sala de clases o laboratorio de computación con computa-<br>dores necesarios para la ejecución de las sesiones del curso                                                                                                    |
|                 | Computador<br>para docente            | Computador en que docente pueda realizar sus labores<br>en el marco de este proyecto                                                                                                    |
| Personas        | Sostenedores<br>y Equipo<br>directivo | Encargados de la inscripción de docentes y estudiantes<br>en proyecto                                                                                                    |
|                 |                                       | Seguimiento estudiantes y docentes                                                                                                    |
|                 |                                       | Generar relación con Ministerio de Educación a través del<br>contacto designado en el formulario de inscripción                                                                                                    |
|                 | Docentes                              | Docente a cargo guiando aprendizaje en sala, acompa-<br>ñando, apoyando, retroalimentando y evaluando a estu-<br>diantes                                                                                                    |
|                 |                                       | Participación en tutorías virtuales, que se componen de:                                                                                                    |
|                 |                                       | <ul> <li>Sesiones sincrónicas semanales o quincenales, que<br/>entregan orientaciones didácticas para la implementa-<br/>ción de los cursos usando esta herramienta, que luego<br/>quedarán disponibles en la plataforma.</li> </ul> |
|                 |                                       | <ul> <li>Consultas a través de mesa de ayuda telefónica, co-<br/>rreo de contacto, y/o foros en plataforma.</li> </ul>                                                                                                    |
|                 |                                       | Seguimiento a estudiantes                                                                                                    |

|              | Necesidades de Implementación<br><b>Remoto</b> |                                                                                                    |
|--------------|------------------------------------------------|----------------------------------------------------------------------------------------------------|
| Tecnológicos | Computadores                                   | Un computador por alumno en residencia del estudiante,<br>durante la ejecución de las sesiones del curso                                                                                                    |
|              | Conectividad                                   | Velocidad de conexión de 3 MB por estudiante en resi-<br>dencia, durante la ejecución de las sesiones del curso                                                                                                    |
|              | Soporte<br>Tecnológico                         | Encargado de soporte tecnológico del establecimiento<br>que pueda dar apoyo a los estudiantes de forma remota,<br>y que se relacione con el área encargada de la platafor-<br>ma del Ministerio de Educación                         |
| Soporte      | Computador<br>para docente                     | Computador en que docente pueda realizar sus labores<br>de forma remota en el marco de este proyecto                                                                                                    |
| Personas     | Sostenedores<br>y Equipo<br>directivo          | Encargados de la inscripción de docentes y estudiantes<br>en proyecto                                                                                                    |
|              |                                                | Seguimiento estudiantes y docentes                                                                                                    |
|              |                                                | Generar relación con el Ministerio de Educación a través<br>del contacto designado en el formulario de inscripción                                                                                                    |
|              | Docentes                                       | Docente a cargo guiando aprendizaje de forma remota,<br>acompañando, apoyando, retroalimentando y evaluando<br>a estudiantes                                                                                                    |
|              |                                                | Participación en tutorías virtuales, que se componen de:                                                                                                    |
|              |                                                | <ul> <li>Sesiones sincrónicas semanales o quincenales, que<br/>entregan orientaciones didácticas para la implementa-<br/>ción de los cursos usando esta herramienta, que luego<br/>quedarán disponibles en la plataforma.</li> </ul> |
|              |                                                | <ul> <li>Consultas a través de mesa de ayuda telefónica, co-<br/>rreo de contacto, y/o foros en plataforma.</li> </ul>                                                                                                    |
|              |                                                | Seguimiento a estudiantes                                                                                                    |

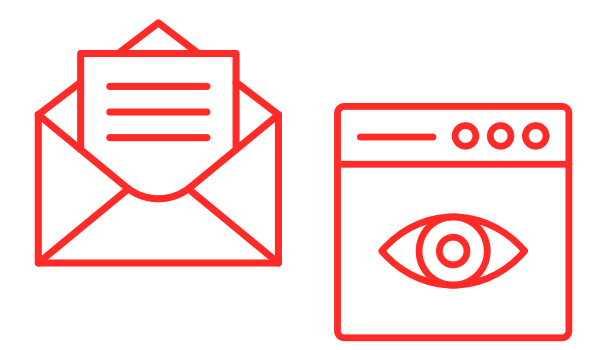

### ¿Dónde puedo encontrar información actualizada de Aula360?

Puedes encontrar información actualizada:

- 1. En aula360.mineduc.cl.
- 2. A través de correos informativos que enviará la Subsecretaria de Educación, a los que te puedes suscribir <u>aquí</u>.
- 3. En redes Sociales del Ministerio de Educación.
- 4. A través de conversatorios, conferencias y/o webinars que serán informados por medio de los canales mencionados.
- 5. Enviando un correo con tus solicitudes a **aula360@mineduc.cl.**

### **Anexo** I

### ¿Cómo completar el Formulario de Inscripción Aula360?

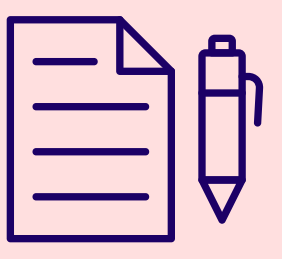

#### Pasos:

- 1. Ingresar a aula360.mineduc.cl
- 2. Ingresar al botón "Inscribe tu establecimiento".
- 3. Ingresa al trámite apretando la palabra "aquí".
- 4. Ingresar con RUN y Clave Única.

Este debe ser completado por quien determine el equipo directivo ingresando al sitio **aula360.mineduc.cl**, luego seleccione "Inscribe tu establecimiento" e ingrese al formulario con su Clave Única. Ante dudas sobre la clave única puede revisar **claveunica.gob.cl** 

Importante:

- La información se irá guardando cada vez que presione "Siguiente" dentro del formulario. Es decir, el formulario se puede ir completando por partes y cada vez que ingrese encontrará la información guardada.
- 2. Al presionar el botón "Finalizar" al final del formulario, la información será enviada al Ministerio de Educación y a su correo un documento en formato PDF con toda la información entregada.
- El Ministerio de Educación se pondrá en contacto con el establecimiento a través de la persona indicada en el formulario para confirmar el proceso de inscripción.

A continuación, se presentan las instrucciones para completar cada una de las secciones requeridas en el formulario:

#### a. Aula360 - RBD

En esta sección se debe ingresar el RBD del establecimiento sin dígito verificador (ej. 1234).

A continuación, se autocompletarán los campos de "Nombre del Establecimiento", "Dependencia del Establecimiento", y "Matrícula del Establecimiento". Verifique que la información corresponde a su establecimiento.

Luego, se deberá ingresar la región del establecimiento. Verifique que la información esté correcta. De ser así, presione "Siguiente".

#### b. Listado de Cursos

A continuación, se encontrarán los cursos que estarán disponibles en Aula360 a partir de mayo 2021. En esta sección deberá escoger aquellos que quiere impartir en su establecimiento a través de esta herramienta.

Luego, deberá ingresar algunos datos de los docentes que estarán a cargo de cada una de las asignaturas impartidas a través de Aula360.

Por último, deberá ingresar el día de la semana y el horario en que planea impartir el curso utilizando la plataforma Aula360.

Finalmente, presione "Siguiente".

Anexo I

#### c. Conectividad

Luego, se deberá entregar información sobre aspectos tecnológicos y de conectividad del establecimiento. Para esto, se deberá declarar el número de computadores del establecimiento, la velocidad de conectividad a Internet, la estabilidad de la conexión, y el número de computadores personales de estudiantes de 3° y 4° medio.

#### d. Datos de Contacto

Para finalizar la inscripción, el establecimiento deberá entregar los datos de contacto de la persona que estará a cargo de la inscripción del establecimiento: Nombre completo, RUN, correo electrónico, teléfono y cargo en el establecimiento. Luego, presionar "Siguiente".

El Ministerio de Educación contactará a esta persona para continuar el proceso de inscripción.

#### e. Resumen de los Datos Cargados Aula360

Al presionar siguiente podrá visualizar un resumen sobre la Inscripción a Aula360 ingresada en el formulario. Debe ingresar un correo de contacto, donde recibirá una copia del documento en PDF.

Al presionar "Finalizar", el documento será enviado al Ministerio de Educación y éste se pondrá en contacto con la persona a cargo de la inscripción para continuar el proceso.

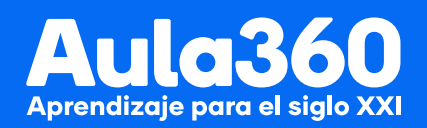